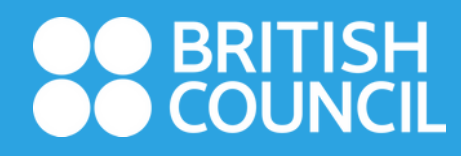

# User Guide Library member fee payment by MPU, Visa or Master card

#### Welcome to the British Council in Burma

The British Council is the UK's international organisation for cultural relations and educational opportunities. We are on the ground in six continents and over 100 countries, bringing international opportunity to life, every day. Find out more **about us**.

#### Want to study with us?

Contact us to book a level test. Our UK-qualified teachers will recommend the course that fits your learning needs.

#### > How do I register for a course?

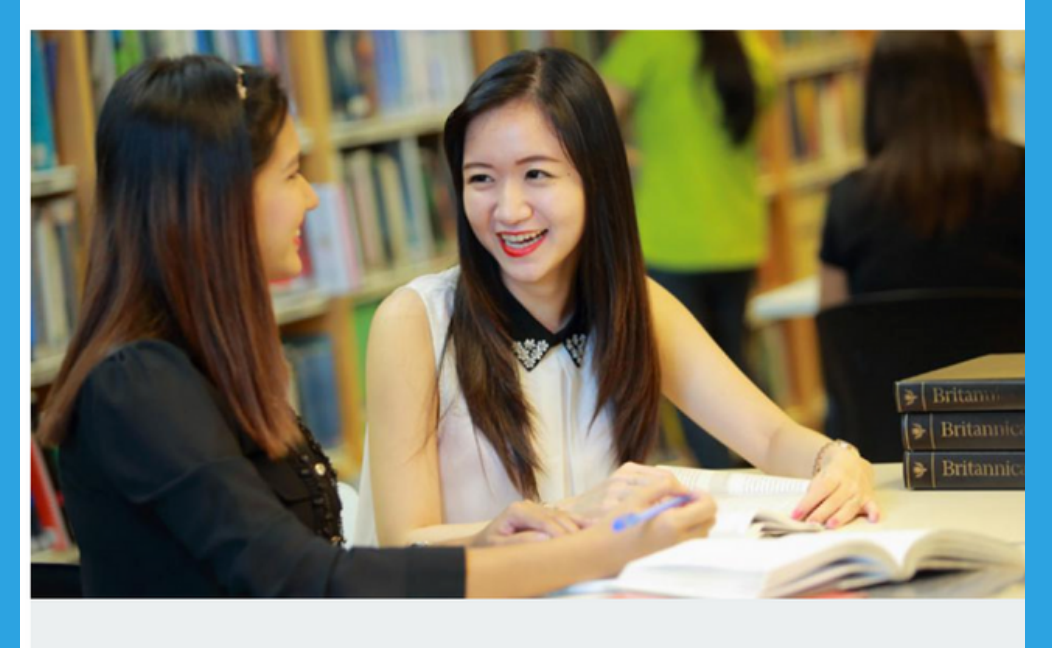

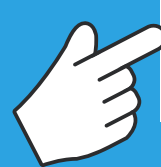

Our library services

Go to the British Council Myanmar website 'www.britishcouncil.org.mm'. Then, scroll down and click 'Our Library Services'.

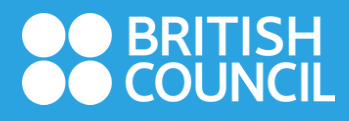

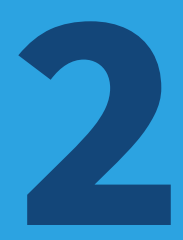

# Our library services In this section Become our library member Learn more Do you need quick and easy access to English language materials and up-to-date information about UK education and culture? Then why not become a member of our library in

Click 'Learn More' from 'Our Library Services' page .

Rangoon or Mandalay or online?

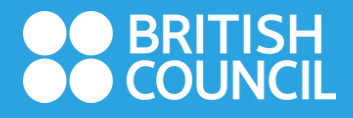

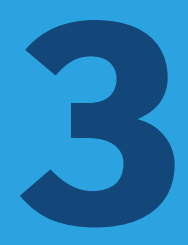

### Join our library

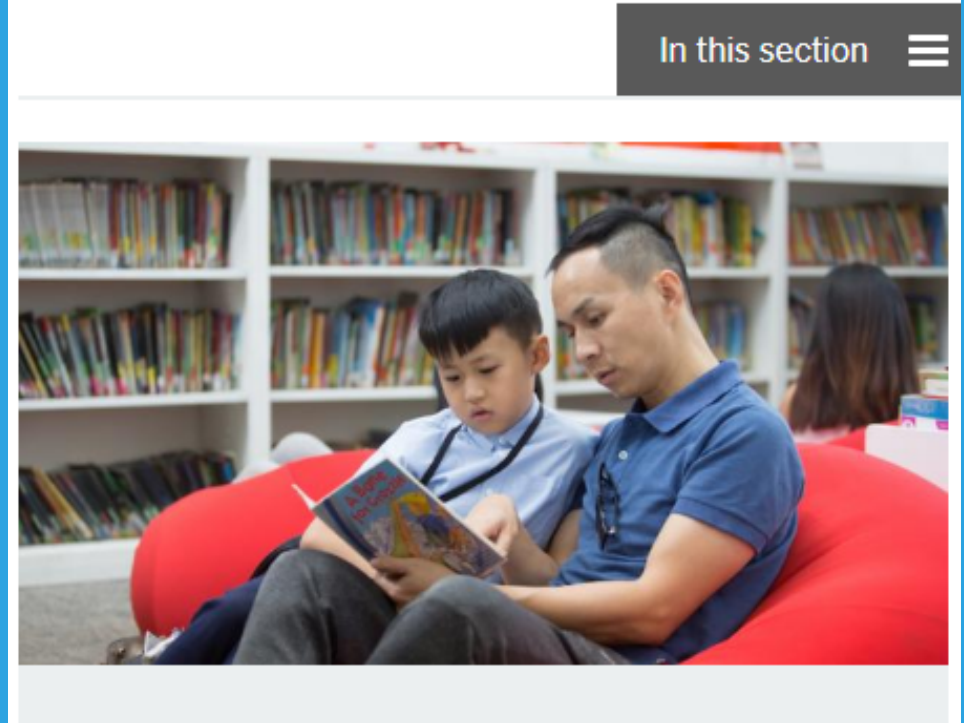

# Join our library now by filling up the online form.

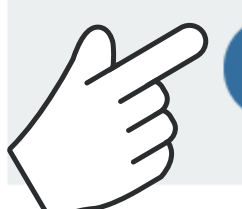

Join now

Not yet a member? Three great reasons to join the British Council Library are:

Click 'Join Now'.

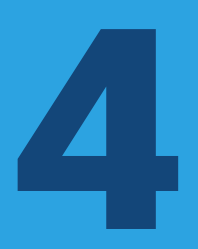

| library.britishcouncil.org.mm | ¢    |
|-------------------------------|------|
| Library                       | ≡    |
| Library                       |      |
|                               |      |
| Salutation:                   |      |
| 🛆 🗸 AutoFill Contact          | Done |
|                               |      |
| Mandalay                      |      |
| Yangon                        |      |

Choose Yangon or Mandalay for 'Home Library'. If you are living outside those cities, choose 'Yangon' if your hometown is near Yangon or 'Mandalay' if it is near Mandalay.

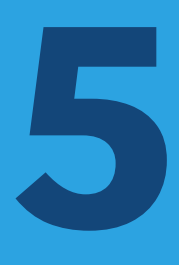

| library.britishcouncil.org.mm                                                             | C    |
|-------------------------------------------------------------------------------------------|------|
| BRITISH   Burma   Menu   Library                                                          |      |
| Library<br>Home library: Mandalay v<br>Membership<br>category:<br>entity<br>Salutation: v |      |
| ∧ ∨ AutoFill Contact                                                                      | Done |
|                                                                                           |      |
| Online Membership                                                                         |      |
| Family Membership<br>Individual<br>Library Plus                                           |      |

Choose the type of member that you would like to apply under 'Membership category'

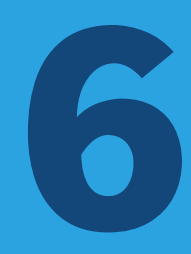

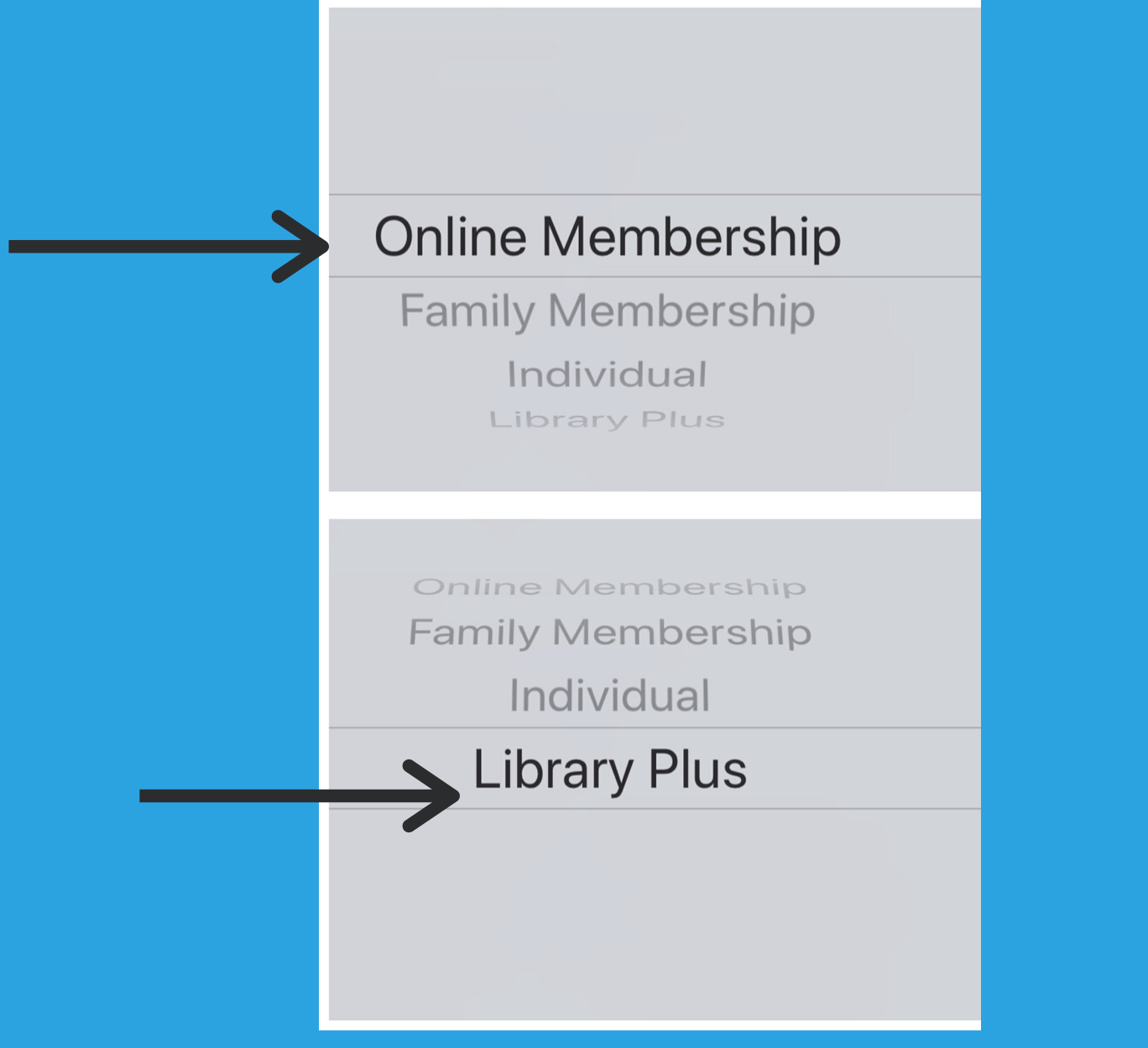

Chose 'Online Membership' if you want to access Digital Library only.Choose 'Library Plus' if you would like to access library in Yangon or Mandalay as well as digital library.

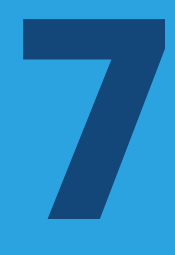

| ∎ librar       | 11:53 AM ( 67% )<br>y.britishcouncil.org.mm |
|----------------|---------------------------------------------|
| Identity       |                                             |
|                |                                             |
| Salutation:    | ▼                                           |
| Surname:       |                                             |
| Required       |                                             |
| First name:    |                                             |
| Required       |                                             |
| Date of birth: | Required                                    |
|                | Female: Male: None specified:               |
| Main address   |                                             |
|                |                                             |
| Address:       |                                             |
| Required       |                                             |
| Address 2:     |                                             |
| Required       |                                             |
| City:          |                                             |
| Required       |                                             |

Fill out the required information; name, brithday, address, email.

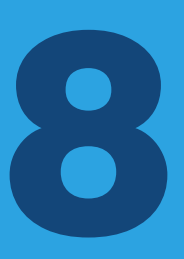

#### library.britishcouncil.org.mm

British Council complies with data protection law in the UK and laws in other countries that meet internationally accepted standards. You have the right to ask for a copy of the information we hold on you, and the right to ask us to correct any inaccuracies in that information. If you have concerns about how we have used your personal information, you also have the right to complain to a privacy regulator. For detailed information, please refer to the privacy section of our website, www.britishcouncil.org/privacy or contact your local British Council office. We will keep your information for a period of 7 years from the time of collection.

I have read and agree to Privacy Policy and Terms of Use for this website & library membership Terms and conditions.

| Verification:                                  |                          |
|------------------------------------------------|--------------------------|
| Please type the follow preceding box: <b>X</b> | ving characters into the |
| Submit                                         |                          |

Click to agree Terms and Conditions. Fill out the verification field with 5 letters that appeared below. Then, click 'Submit'.

|                                                                                                    | (0) |
|----------------------------------------------------------------------------------------------------|-----|
| Menu                                                                                                    | ≡   |
| Library                                                                                                    | ≡   |
| All libraries                                                                                                    | ]   |
| Advanced search                                                                                                    |     |
| Application Complete!                                                                                                    |     |
| Thank you for filling up the application form to join the<br>British Council Library. Your Library reference number is<br>XXXXXX<br>Please check your Spam or Junk folder if you cannot find<br>our email in your inbox. | ł   |

After you have completed the registration successfully, you will see 5-digit reference number. Please note that you need to use that reference number to make a payment.

#### Welcome to the British Council Library - Digital Library

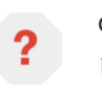

donotreply-library 4:26 PM ≩ to me ∽

 $\leftarrow$  ...

5

Dear Maung Maung

Thank you for filling up the online membership application form to join the British Council Library. Your Library reference no. is xxxxxxx

Please make the payment of respective membership fee by transferring to "British Council Collection Account" via any AYA branch or AYA Mobile Banking Bill Payment. After making the payment, please send the Library Reference No. and the bank transaction details to email: <u>library.enquiries@mm.britishcouncil.org</u>. (or)

Please make the paymen at the British Council Library with MPU, Visa and Master Card.

Thank you.

British Council Myanmar

Note: This is a system generated email. Please do not reply.

Then, payment instructions will be automatically sent to

you by email.

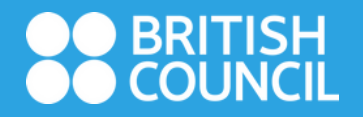

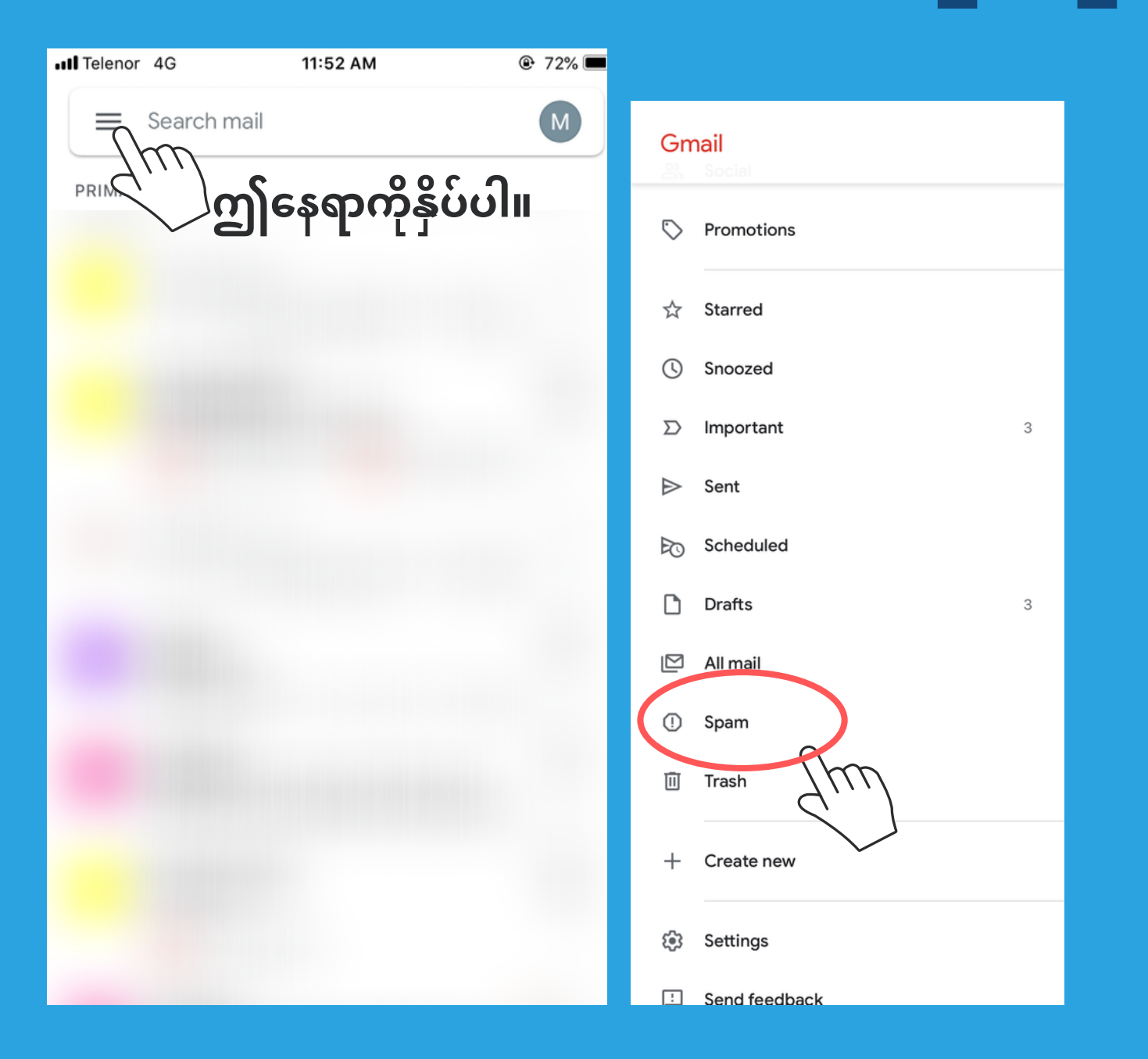

Please search in 'Spam or Junk' folder if you cannot find a mail in your inbox.To search 'Spam mail', go to Menu Bar from Gmail, scroll down and click 'Spam'.

12

To pay membership fees, please visit British Council office at Yangon or Mandalay to make a payment by any MPU, Visa or Master card (during library opening hours). Please note that we do not accept any cash payment.

British Council (Yangon) Address: 78, Kanna Road, Kyauktada Township, Yangon Telephone: 95 (1) 370933, 370944, 370829, 370830 Ext. 3316 British Council (Mandalay) Address: Building 6/7, SY Compound, 30th Street (between 77th and 78th), Mandalay Telephone: +95 9 952233904 Ext: 801

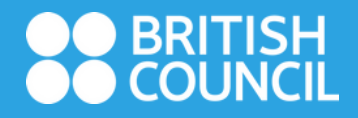

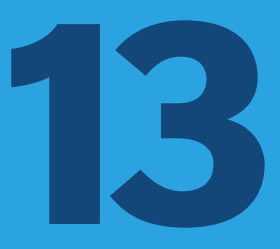

When you are at the British Council office, please show your 5-digit reference number from email.

#### **MEMBERSHIP FEES**

Individual Membership MMK 30,000 per year (Yangon) MMK 15,000 per year (Mandalay)

**Family Membership** MMK 50,000 per year (Yangon) MMK 30,000 per year (Mandalay)

**Online Membership** MMK 30,000 per year

Library Plus MMK 50,000 per year (Yangon) MMK 40,000 per year (Mandalay)

#### Welcome to the British Council Library

Today at 2:55 PM

Hello and welcome to the British Council Library!

Your library membership number is XXXXXXXXX. Your username to log in to the online library member account is: maungmaung Please click on the following tink to create a new password for your account:

https://library.britishcouncil.org.mm/cgi-bin/kona/opacpasswordset.pl? uniqueKey=\$2a\$08\$HoPUJhIWDCoVMPwI4bYoBu

This link will be valid for 2 days from the date of this email, and can be used only once. If you want to updat your password after the expiry of the link, you must reapply here to generate a new link.

https://library.britishcouncil.org.mm/cgi-bin/koha/opacpassword-recovery.pl

Once you've set up your password, you can start using the digital library by logging in to your online library account.

https://library.britishcouncil.org.mm/cgi-bin/koha/opacuser.pl

To know more about our resources, please check our

#### Library Card Number

#### Username

After Customer service team has checked all the requirements, an email will be sent to you and you will find library member number, username and password reset link as shown above.

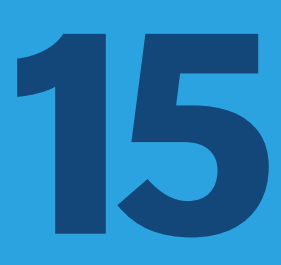

#### Welcome to the British Council Library

Today at 2:55 PM

Hello and welcome to the British Council Library!

Your library membership number is XXXXXXXX. Your username to log in to the online library member account is: maungmaung Please click on the following link to create a new password for your account:

https://library.britishcouncil.org.mm/cgi-bin/kcha/oppasswordset.pl? uniqueKey=\$2a\$08\$HoPUJhIWDCoVMPwI4b

This link will be valid for 2 days from the date of this email, and can be used only once. If you want to update your password after the expiry of the link, you must reapply here to generate a new link.

https://library.britishcouncil.org.mm/cgi-bin/k

Once you've set up your password, you can start using the digital library by logging in to your online library account.

https://library.britishcouncil.org.mm/cgi-bin/koha/opacuser.pl

To know more about our resources, please check our

#### Change new password

Log in online library account

Click the link to change new password. After changing new password, you can log in to your digital library account.

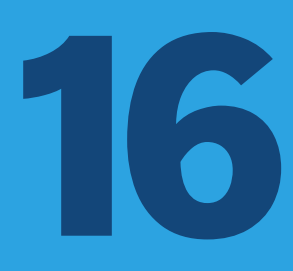

| 🗚 🔒 library.britishcouncil.org.mm                                                                                               | S        |
|----------------------------------------------------------------------------------------------------|----------|
| ●● BRITISH<br>●● COUNCIL Myanmar                                                                                                | <b>(</b> |
| Menu                                                                                                    | ≡        |
| Library                                                                                                    | ≡        |
| Members can access exclusive content,<br>manage loans and update account details<br>here:<br>Membership No/ User ID<br>Password |          |
| Forgot your password?                                                                                                    |          |
| Login                                                                                                    |          |
| Not yet a member?                                                                                                    | C        |

Fill out your library card number in 'Membership No/ User ID. Type your password and verify 'I'm not a robot'.

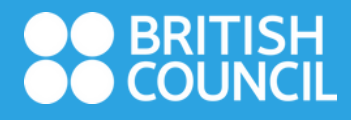

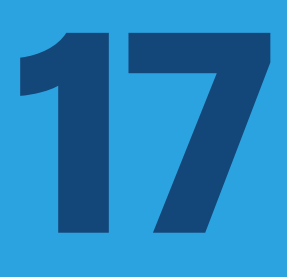

| lenu                                                                                      |                                                                          |                                                               | ≡                               |
|-------------------------------------------------------------------------------------------|--------------------------------------------------------------------------|---------------------------------------------------------------|---------------------------------|
| ibrary                                                                                    |                                                                          |                                                               | ≡                               |
|                                                                                           | Account view                                                             |                                                               |                                 |
| Hello Mau                                                                                 | ng Maung                                                                 |                                                               |                                 |
| Click here if you                                                                         | 're not Maung M                                                          | laung                                                         |                                 |
| Individual and F<br>our collections<br>our libraries. Ou<br>individual and fa<br>library. | Family Members<br>and reserve iten<br>ur membership p<br>amily members c | can also br<br>ns to collect<br>page details<br>an take out o | rowse<br>from<br>what<br>of the |
| You have 24/7 a                                                                           | access to library                                                        | services.                                                     |                                 |
| Renew your boo                                                                            | oks here                                                                 |                                                               |                                 |
| Read                                                                                      |                                                                          |                                                               |                                 |
| Our collection<br>Browse our coll<br>Magazines and                                        | ection across Bo<br>Theatre                                              | ooks, Newsp                                                   | oaper,                          |
| International ne<br>Press Reader<br>More than<br>publications in 6                        | ewspapers and<br>7,000 world's<br>60 languages.                          | magazines<br>most po                                          | from<br>opular                  |
| Ebook central<br>Ebook Central<br>teaching, learni                                        | is the solutiong, and researc                                            | on to succe                                                   | essful<br>s with                |

library.britishcouncil.org.mm

Digital Theatres

After successfully logged in, you can see your Digital Library account as shown above.